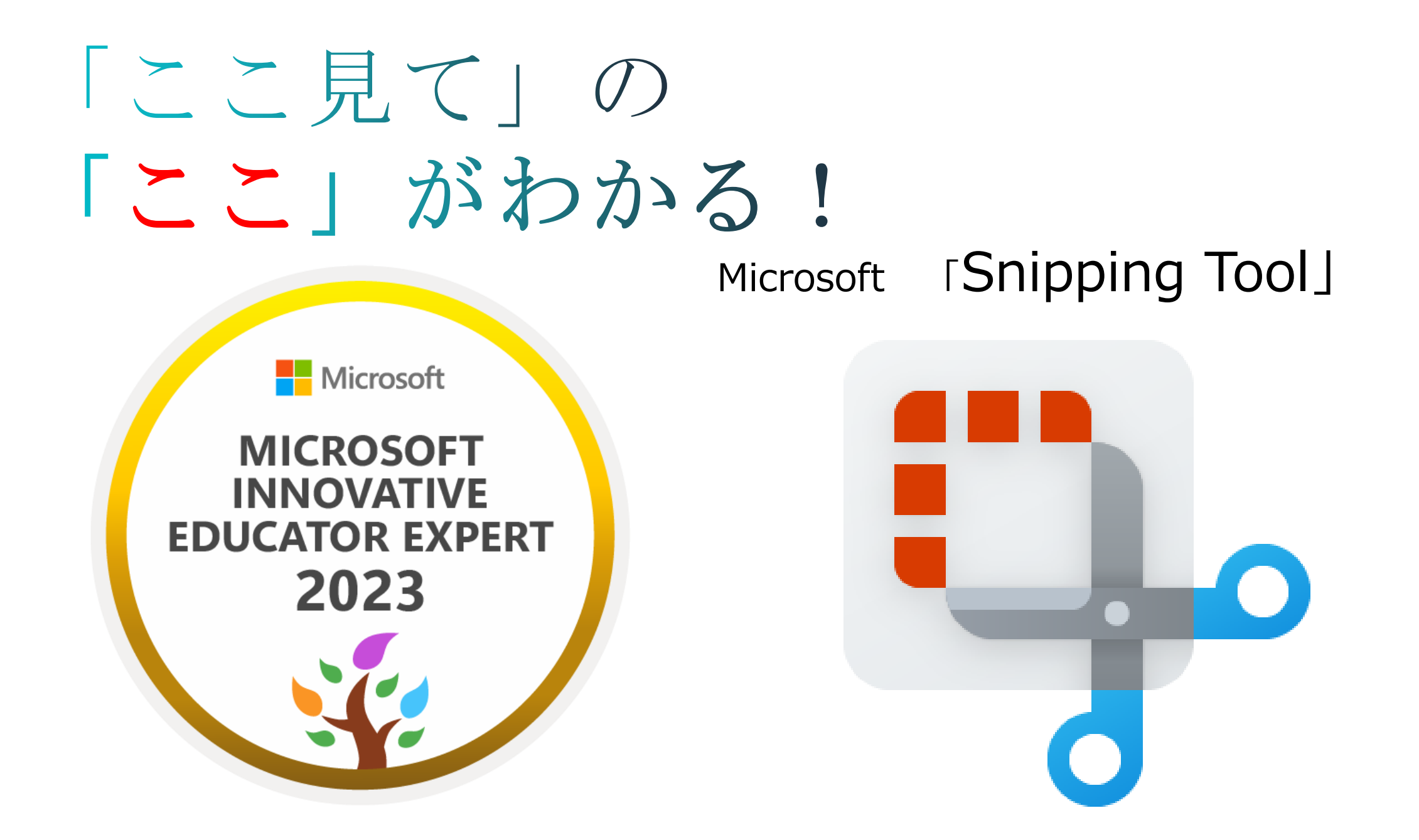

### **Snipping Tool** って?

画像に手書きできるアプリ!

ズームもかなりできるので、細かいところにも書き込める!

#### 公務用パソコンは 「Snipping Tool」

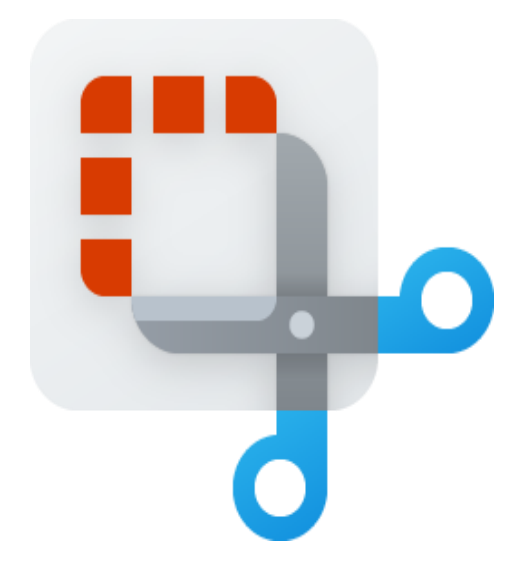

#### 「切り取り&スケッチ」

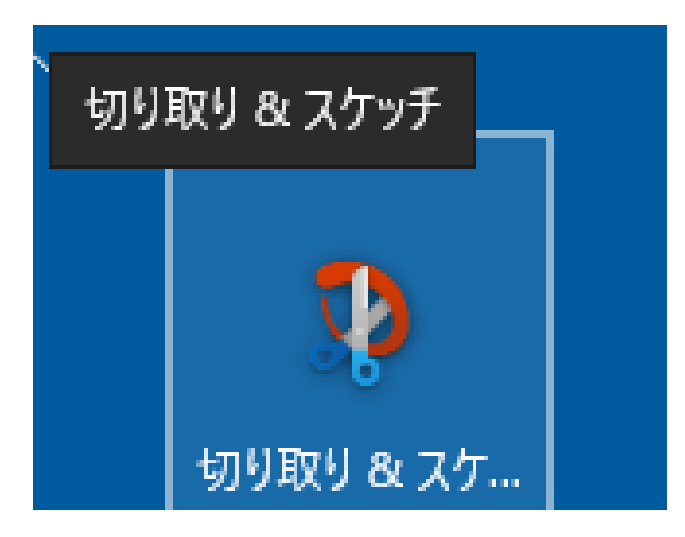

タブレットは

1 メモしたい教科書やプリントをカメラで撮る。

2「Snippig Tool」 or 「切り取り&スケッチ」

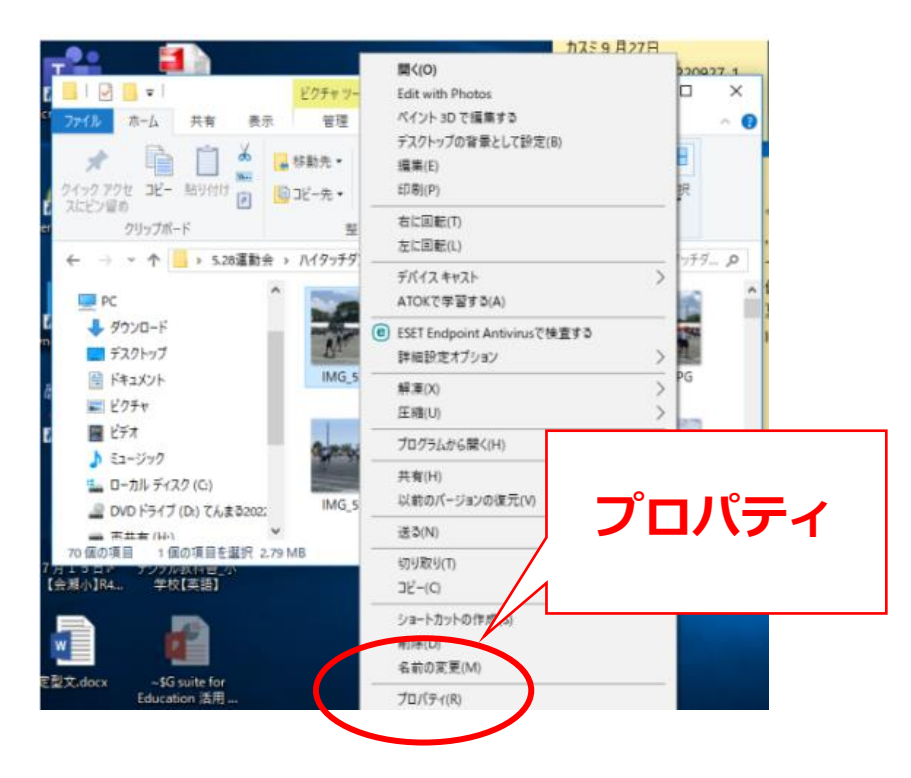

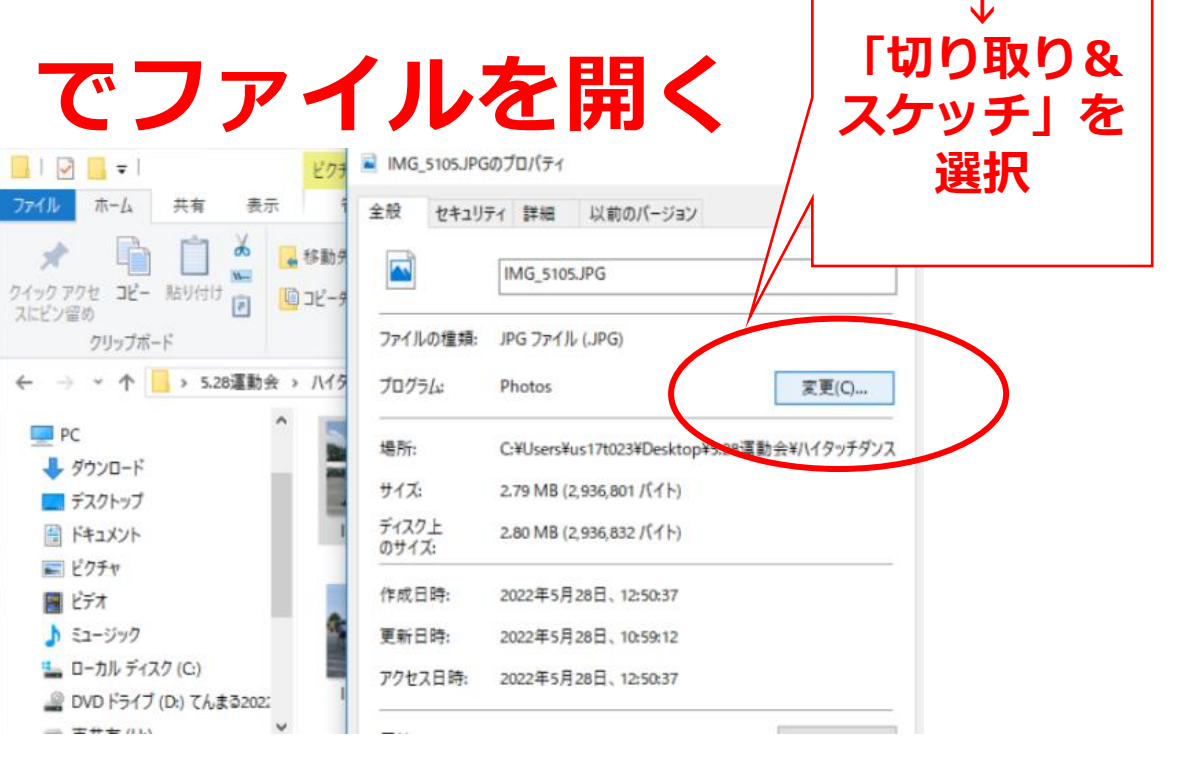

変更

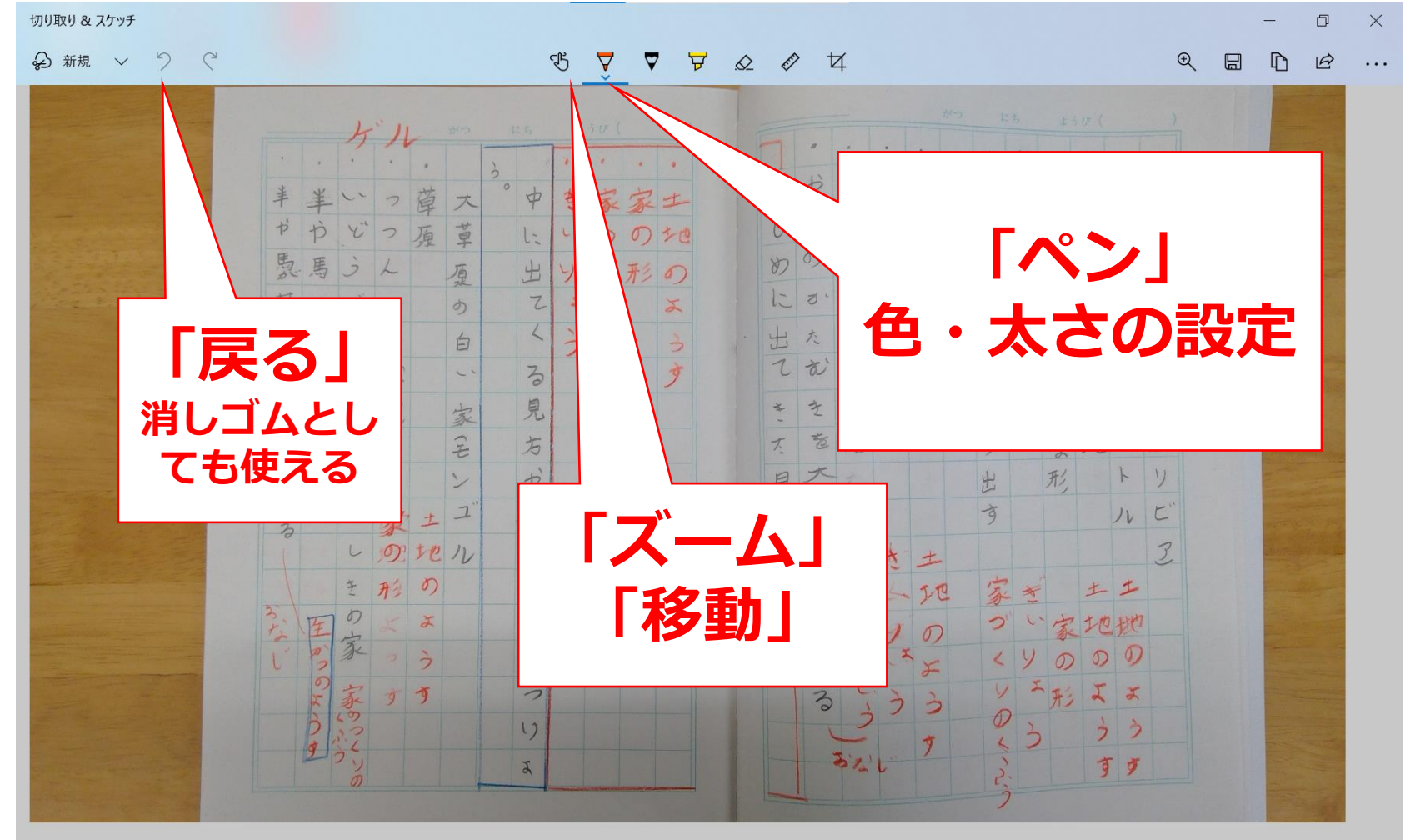

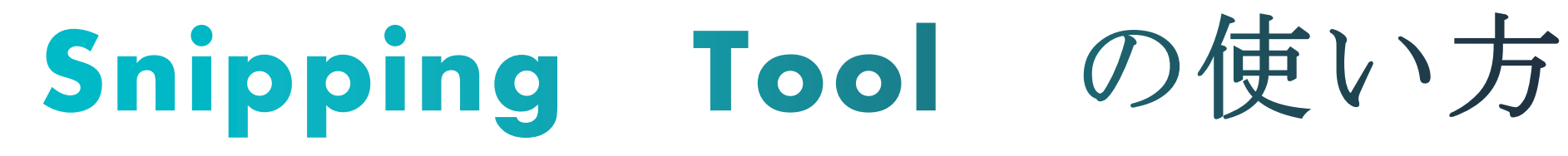

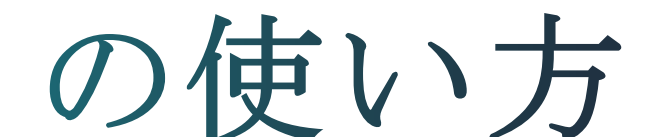

#### 見てほしいところを囲む

下線を引く

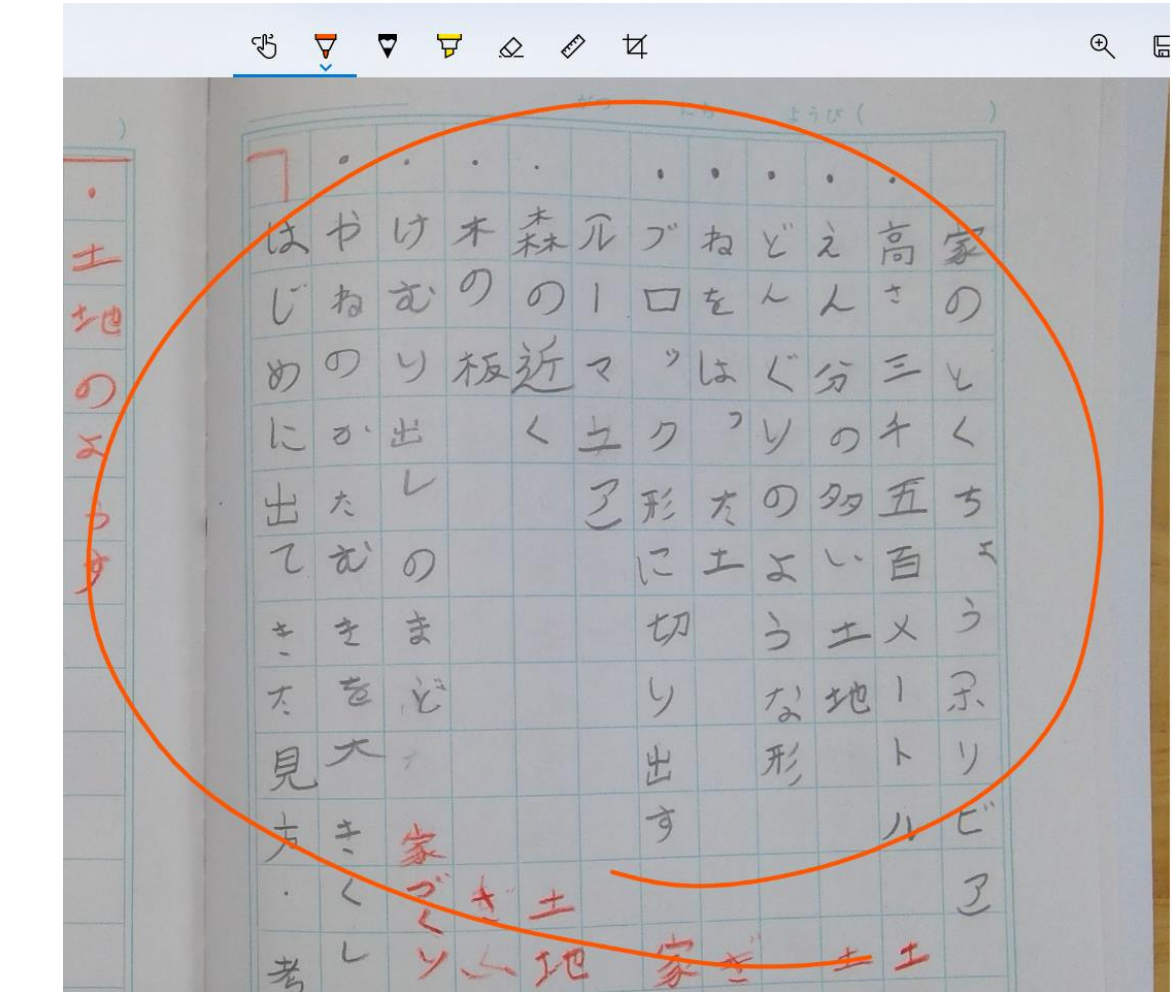

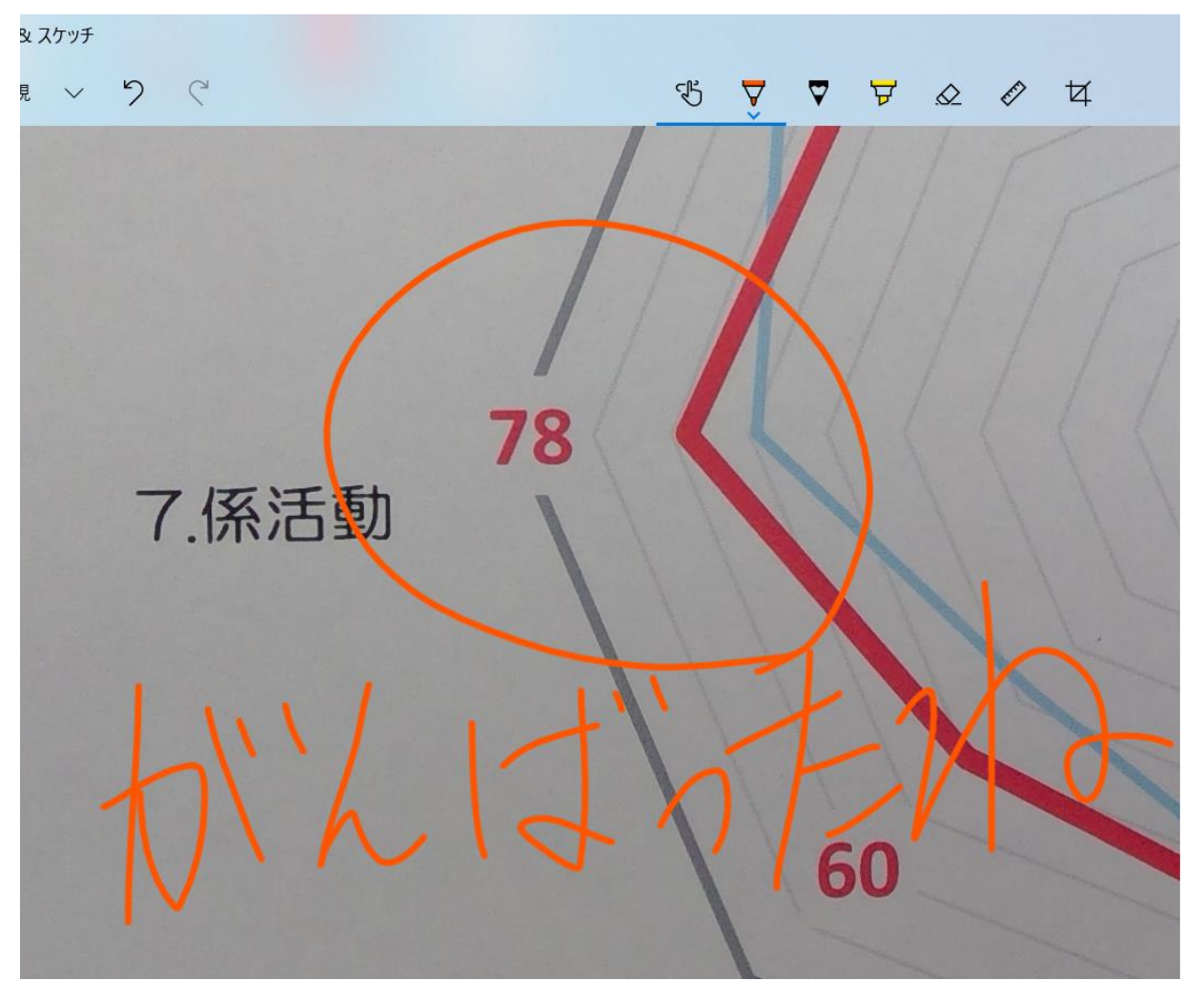

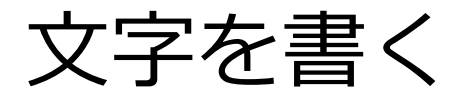

図をかく

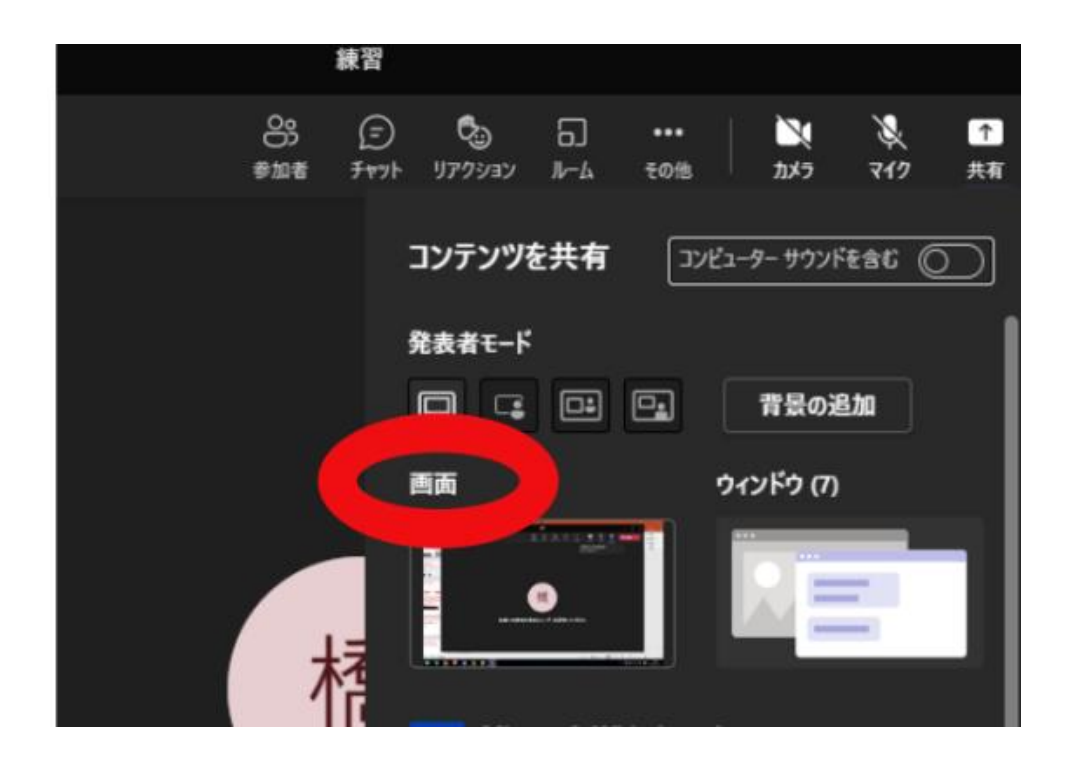

#### 会議の「画面共有」と 組み合わせれば…

### 教科書があっても、なくても オンライン授業ができる!